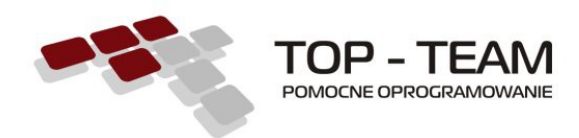

## Drodzy użytkownicy oprogramowania firmy Top-Team TT

Poniżej znajduje się opis sposobu przeprowadzania aktualizacji aplikacji naszej firmy z wykorzystaniem TT-Manager'a. Opis przedstawia aktualizację aplikacji na przykładzie TT-Funduszu Alimentacyjnego, w przypadku pozostałych aplikacji, postępujemy analogicznie.

 Aby rozpocząć proces aktualizacji oprogramowania należy uruchomić aplikację TT-Manager. W tym celu uruchamiamy przeglądarkę internetową i w adresie wpisujemy: <a href="http://localhost:8080/tt\_manager">http://localhost:8080/tt\_manager</a> (adres może być inny w zależności od adresu komputera na którym jest zainstalowany tt\_manager). Po wpisaniu adresu (jeżeli nie byliśmy już wcześniej zalogowani do TT-Manager'a), system poprosi nas o podanie loginu i hasła (które konfigurowaliśmy podczas instalacji aplikacji TT-Manager).

| <sup>o</sup> odaj nazwę uż | ytkownika i hasło                                                                                                    | 23 |
|----------------------------|----------------------------------------------------------------------------------------------------|----|
| ?                          | Witryna http://localhost:8081 prosi o podanie nazwy użytkownika i hasła. Komunikat witryny:<br>"Tomcat Manager Application" |    |
| Użytkownik:<br>Hasło:      |                                                                                                    |    |
|                            | OK Anuluj                                                                                                    |    |

 Po pomyślnym zalogowaniu do aplikacji zostaniemy przekierowani na listę zainstalowanych aplikacji, na której czerwonym kolorem będą zaznaczone aplikacje dla których należy przeprowadzić aktualizację. Aby rozpocząć proces aktualizacji, należy przycisnąć ikonkę zaznaczoną na poniższym zrzucie ekranu.

| Aplikacje |                         |            |        |                           |       |   |
|-----------|-------------------------|------------|--------|---------------------------|-------|---|
| +         | Ścieżka                 | Nazwa      | Kanał  | Wersja                    | Sesje | U |
|           | 0%8                     |            |        |                           | 0     |   |
|           | /alimenty Ø % 🛙         | alimenty   | stable | <del>2.0.7</del><br>2.0.8 | ¢     | * |
|           | /host-manager Ø % 🖲     |            |        |                           | 0     |   |
|           | /manager Ø % 🗉          |            |        |                           | 1     |   |
|           | <u>Att manager</u> Ø% ₪ | tt_manager | stable | 2.1.2                     | 1     |   |

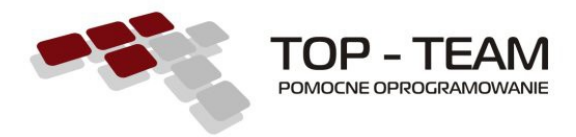

3. Po wciśnięciu przycisku, pod listą aplikacji pojawi się tabela, w której będzie widoczny stan pobierania plików aplikacji.

Transfery http://top-team.home.pl/pub/channels/stable/pl/topteam/alimenty/2.0.8/alimenty-2.0.8.war (62,64%)

4. Kiedy wszystkie pliki zostaną pobrane, tabelka "Transfery" zniknie, na liście natomiast pojawi się nowa ikonka (zaznaczona na poniższym zrzucie ekranu), po kliknięciu w którą nowa wersja programu zostanie zainstalowana na naszym komputerze.

| Apl | Aplikacje           |            |        |                       |       |          |  |  |
|-----|---------------------|------------|--------|-----------------------|-------|----------|--|--|
| +   | Ścieżka             | Nazwa      | Kanał  | Wersja                | Sesje | G        |  |  |
|     | / Ø%8               |            |        |                       | 0     |          |  |  |
|     | /alimenty Ø 🛠 🖯     | alimenty   | stable | <del>207</del><br>208 | q     | <b>#</b> |  |  |
|     | /host-manager Ø % 🛙 |            |        |                       | 0     |          |  |  |
|     | /manager Ø % B      |            |        |                       | 1     |          |  |  |
|     | /tt manager Ø % 🖯   | tt_manager | stable | 2.1.2                 | 1     |          |  |  |

| Ap | Aplikacje       |          |        |        |       |   |  |
|----|-----------------|----------|--------|--------|-------|---|--|
| +  | Ścieżka         | Nazwa    | Kanał  | Wersja | Sesje | U |  |
|    | l Ø%8           |          |        |        | 0     |   |  |
|    | /alimenty Ø % ₿ | alimenty | stable | 2.0.8  | 0     |   |  |

5. Aplikacja TT-Manager sama sprawdza co jakiś czas czy są opublikowane nowe wersje programów naszej firmy. Jeżeli chcemy wymusić ponowne sprawdzenie wersji, należy kliknąć w ikonkę zaznaczoną na poniższym zrzucie ekranu.

| Apl | Aplikacje                      |          |        |        |       |   |  |  |
|-----|--------------------------------|----------|--------|--------|-------|---|--|--|
| +   | Ścieżka                        | Nazwa    | Kanał  | Wersja | Sesje | U |  |  |
|     | <i>!</i> Ø% 8                  |          |        |        | 0     |   |  |  |
|     | /alimenty Ø % 🛙                | alimenty | stable | 2.0.8  | 0     |   |  |  |
|     | And an an an an an an an an an |          |        |        |       |   |  |  |